# **New Firmware Upgrade Procedure**

Note: If the device is with old firmware as follows, please follow up the upgrade procedure to upgrade to the latest firmware.

| Model     | Old F/W     | The latest F/W |
|-----------|-------------|----------------|
| DGS-1216T | V4.00.xx    | V4.20.11       |
| DGS-1224T | V4.00.xx    | V4.20.11       |
| DES-1228P | V1.00.xx or | V1.30.08       |
|           | V1.10.xx or |                |
|           | V1.20.xx    |                |
| DES-1228  | V1.00.xx    | V1.10.08       |
| DES-1252  | V1.00.xx    | V1.10.08       |

#### **Upgrade Procedure:**

User has to upgrade **three** different firmware files (FWU.hex, WSSldr.hex, FWN.hex) in order to accomplish new firmware upgraded. Please find the firmware file in the attached file as below.

#### File Requirement :

| General Name | DGS-1216T v.D1/D2      | DGS-1224T v.D1/D2      |
|--------------|------------------------|------------------------|
| FWU.hex      | 1216TFWU.hex           | 1224TFWU.hex           |
| WSSldr.hex   | 1216Tldr.hex           | 1224Tldr.hex           |
| FWN.hex      | DGS-1216T_DX_42010.hex | DGS-1224T_DX_42010.hex |
| Firmware     |                        |                        |
| File         |                        |                        |

| General Name | DGS-1228P v.A1         | DGS-1228 v.A1         |
|--------------|------------------------|-----------------------|
| FWU.hex      | 1228PFWU.hex           | 1228FWU.hex           |
| WSSIdr.hex   | 1228Pldr.hex           | 1228ldr.hex           |
| FWN.hex      | DES-1228P_A1_13008.hex | DES-1228_A1_11008.hex |
| Firmware     |                        |                       |
| File         |                        |                       |

| General Name | DGS-1252 v.A1         |
|--------------|-----------------------|
| FWU.hex      | 1252FWU.hex           |
| WSSldr.hex   | 1252ldr.hex           |
| FWN.hex      | DES-1252_A1_11008.hex |
| Firmware     |                       |
| File         |                       |

Users can upgrade firmware either through SmartConsole Utility or Web GUI, please follow up the steps as follows.

1. Upgrade firmware through SmartConsole Utility (Please refer to below step. i-xi)

|                                                                |                                          | Help                   |                    |              | _                      |                |                 |
|----------------------------------------------------------------|------------------------------------------|------------------------|--------------------|--------------|------------------------|----------------|-----------------|
| - Dis                                                          | scovered D                               | evices —               | 1990               | 7            | 1                      |                | 70 mil 1        |
| MAC                                                            | C Address                                | IP Address             | Protocol Version   | Product Name | System Name            | DHCP           | Lo              |
|                                                                |                                          |                        |                    |              |                        |                |                 |
|                                                                |                                          |                        |                    |              |                        |                |                 |
|                                                                |                                          |                        |                    |              |                        |                |                 |
|                                                                |                                          |                        |                    |              |                        |                |                 |
|                                                                |                                          |                        |                    |              |                        |                |                 |
|                                                                |                                          |                        |                    |              |                        |                |                 |
| •                                                              |                                          |                        |                    |              |                        |                | 1               |
|                                                                |                                          |                        |                    |              |                        | Disco          | over            |
|                                                                |                                          |                        | Add to mon         | itor list    |                        |                |                 |
| Mon                                                            | nitor List —                             |                        | 37                 |              |                        |                |                 |
| S                                                              | IP Address                               | MAC Address            | Protocol Version   |              | Custom Mama            |                |                 |
|                                                                | ALC: NOT A REPORT OF                     |                        | TTOLOCOT V CT3IOTT | Product Name | System Name            | DHCP           | Lo              |
| ei Sie                                                         |                                          | 10                     | The conversion     | Product Name | System Name            | DHCP           | La              |
|                                                                |                                          |                        | THOUGH VERSION     | Product Name | System Name            | DHCP           | Lo              |
|                                                                |                                          |                        |                    | Product Name | System Name            | ОНСР           | LC              |
|                                                                |                                          |                        |                    | Product Name | System Name            | DHCP           |                 |
|                                                                |                                          |                        |                    | Product Name | System warne           | DHCP           | Lo              |
| 67 26                                                          |                                          |                        |                    | Product Name | System warne           | DHCP           | Lo              |
|                                                                |                                          |                        |                    | Product Name | System Name            | DHCP           | <u> </u> Lo     |
| •                                                              |                                          |                        |                    | Product Name | System Name            |                | Lc              |
| • [                                                            | View t                                   | ini<br>rap             |                    | Product Name | Add item               | DHCP           | Lo<br>▶<br>item |
| <ul> <li>• •</li> <li>• •</li> <li>• •</li> <li>• •</li> </ul> | View t                                   | III<br>rap             |                    | Product Name | Add item               | DHCP           | Lo<br>▶<br>item |
| <ul> <li>↓</li> <li>□</li> <li>□</li> <li>Dev</li> </ul>       | View t                                   | III<br>rap             |                    | Product Name | Add item               | DHCP           | Lc<br>►<br>item |
| <ul> <li>Dev</li> <li>Ch</li> </ul>                            | View t<br>vice Setting<br>nange settings | rap<br>S<br>Change pas | sword Upgra        | ade firmware | Add item<br>Web access | DHCP<br>Delete | tem             |

i. Execute smart console utility

| HAC Address    | P Address    | Protocol Version | Product Name | Sentern Name | DHCP        |
|----------------|--------------|------------------|--------------|--------------|-------------|
| 004014521d5e   | 192 168 0 52 | 2.001.003        | DES-1252 .   |              | double      |
| ۲ <u> </u>     | н            |                  |              |              | 0           |
|                |              | Add to men       | tor lat      |              | Decree      |
| Monitor List — |              |                  |              |              | 1000        |
| ٠              | Trap 11      |                  |              | Add Bern     | Deixle form |
| View           |              |                  |              |              |             |
| Device Settin  | a.c.         |                  |              |              |             |

## ii. Click Discovery button to search target switch

iii. Double click target switch to add to monitor list

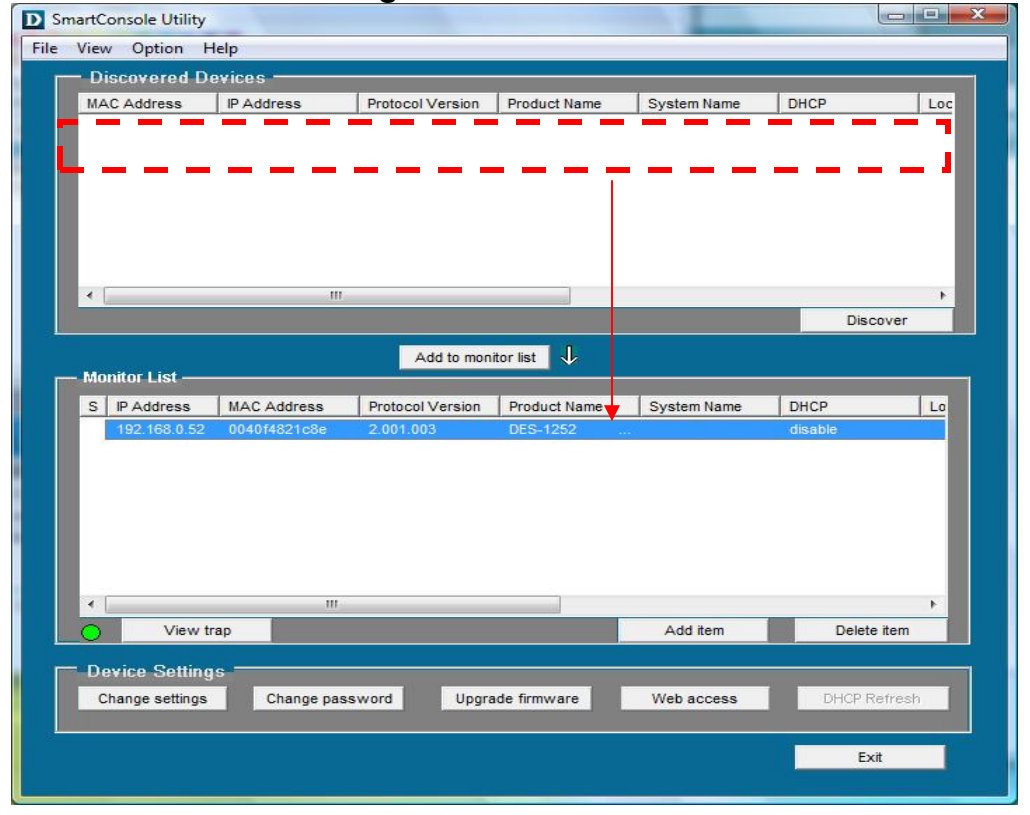

| MAC Address                  | ID Address                   | Drate and Marging                                 | Deadwet Name | Custom Name | DHCD Le            |
|------------------------------|------------------------------|---------------------------------------------------|--------------|-------------|--------------------|
|                              | Upgrade fi                   | rmware                                            |              | ×           | <b>_</b> ]         |
| •                            | Device                       | Information<br>e IP 192.168.0.<br>e Mac 0040f4821 | 52<br>c8e    |             | Discover           |
| S IP Address<br>192.168.0.52 | Upgrade<br>00 Firmw<br>Passv | a Setting<br>rare Path                            |              | Browse      | DHCP Lo<br>disable |
| •                            | Upgra                        | de State                                          | Ĺ            | Cancel      |                    |
| View t                       | rap                          |                                                   |              | Add item    | Delete item        |
| Change settings              | Change pa                    | issword Upgra                                     | de firmware  | Web access  | DHCP Refresh       |

iv. Click firmware upgrade button

v. Click Browse button to search fwu.hex firmware file from user's local PC

| View Option                                                               | Islo                                                                                                    |                                                                         |              |                                       | التطا الساي               |
|---------------------------------------------------------------------------|----------------------------------------------------------------------------------------------------|-------------------------------------------------------------------------|--------------|---------------------------------------|---------------------------|
| - Discovered D                                                            | ovicos                                                                                                  |                                                                         |              |                                       |                           |
| MAC Address                                                               | IP Address                                                                                              | Protocol Version                                                        | Product Name | System Name                           | DHCP Loc                  |
| <ul> <li>Monitor List —</li> <li>S IP Address<br/>192.168.0.52</li> </ul> | Upgrade fi<br>D Open<br>Look in: i I<br>FWN.hex<br>FWU.hex<br>WSSIdr.he<br>File name:<br>Files of type: | rmware<br>New Folder<br>Date modif Typ<br>ex<br>FWU<br>hex File (".hex) | re Size      | © È È ∭ ✓<br>Open<br>Cancel<br>Cancel | Z<br>Discover<br>Discover |
| O View t                                                                  | rap                                                                                                    |                                                                         |              | Add item                              | Delete item               |
| <ul> <li>Device Setting<br/>Change settings</li> </ul>                    | Change pa                                                                                               | assword Upg                                                             | ade firmware | Web access                            | DHCP Refresh              |
|                                                                           |                                                                                                    |                                                                         |              |                                       | Exit                      |

| new option                                  | neip                                                                                               |                                                                                                    |                           |             |                               |
|---------------------------------------------|----------------------------------------------------------------------------------------------------|----------------------------------------------------------------------------------------------------|---------------------------|-------------|-------------------------------|
| Discovered D                                | evices                                                                                             | -                                                                                                    | 7                         |             | 4                             |
| MAC Address                                 | IP Address                                                                                         | Protocol Version                                                                                       | Product Name              | System Name | DHCP                          |
| Monitor List S IP Address 192.168.0.52 View | Upgrade fi<br>Device<br>Device<br>Device<br>Device<br>Device<br>Upgrade<br>Firmw<br>Passv<br>Upgra | rmware<br>Information<br>e IP 192.168.0.<br>Mac 0040f4821<br>e Setting<br>are Path F:\New Fo<br>vord = | 52<br>c8e<br>Ider/FWU.hex | Browse      | Discover<br>DHCP L<br>disable |
|                                             |                                                                                                    |                                                                                                    |                           |             |                               |
| Change settings                             | Change pa                                                                                          | ussword Upgra                                                                                          | ide firmware              | Web access  | DHCP Refresh                  |
|                                             |                                                                                                    |                                                                                                    |                           |             | Exit                          |

vi. Enter password and click start button to start firmware upgrade

#### vii. Wait for firmware upgrade complete

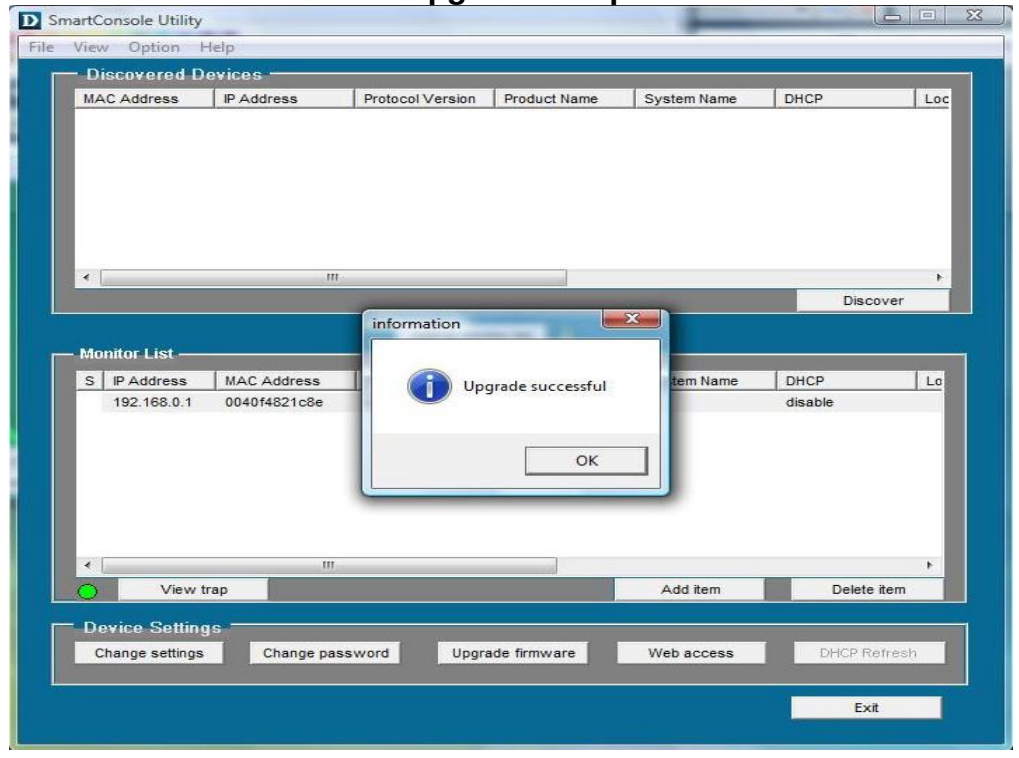

| View Option                                                | Help                                                                                                    |                                                                                   |              |                |              |
|------------------------------------------------------------|----------------------------------------------------------------------------------------------------|-----------------------------------------------------------------------------------|--------------|----------------|--------------|
| - Discovered D                                             | evices ———                                                                                                    |                                                                                   |              |                |              |
| MAC Address                                                | IP Address                                                                                                    | Protocol Version                                                                  | Product Name | System Name    | DHCP Loc     |
| Monitor List<br>S IP Address<br>192.168.0.52               | Upgrade fii<br>Open<br>Look in: Name<br>FWN.hex<br>FWU.hex<br>WSSIdr.hee<br>File name: Files of type: Files of type: | mware<br>lew Folder<br>Date modif Type<br>x<br>WSSldr<br>hex File (*hex)<br>Start | e Size       | Dpen<br>Cancel | Discover     |
| View                                                       | uap                                                                                                    |                                                                                   |              | Add item       | Delete item  |
| <ul> <li>Device Settin</li> <li>Change settings</li> </ul> | gs<br>Change pa                                                                                                    | ssword Upgra                                                                      | ide firmware | Web access     | DHCP Refresh |
|                                                            |                                                                                                    |                                                                                   |              |                |              |

# viii. Repeat step.i ~ step.vii, but choose WSSIdr.hex to upgrade in step.v

### ix. Repeat step.i ~ step.vii , but choose fwn.hex to upgrade in step.v

| MAC Address                                                | IP Address     | Protocol Version                                | Product Name        | System Name | DHCP         |
|------------------------------------------------------------|----------------|-------------------------------------------------|---------------------|-------------|--------------|
|                                                            | Upgrade        | firmware                                        |                     | x           | n            |
|                                                            | D Open         | CO. MARK                                        |                     |             | 23-0         |
| •                                                          | Look in:       | New Folder                                      | - 4                 | = 🗈 💣 📰 ▾   | •            |
|                                                            | Name           | Date modif Ty                                   | pe Size             |             | Discover     |
| - Monitor List                                             | FWN.hex        | ex                                              |                     |             | P 10         |
| 192.168.0.52                                               | File name:     | Type: HEX File<br>Size: 137 KB<br>Date modified | : 2007/6/13 下午 03:: | 16          | ble          |
|                                                            | Files of homes |                                                 |                     |             |              |
|                                                            | Files of type. | Inex File ( .nex)                               |                     |             |              |
| 4                                                          |                | Start                                           |                     | Cancer      | , I          |
| O View                                                     | trap           |                                                 |                     | Add item    | Delete item  |
| <ul> <li>Device Settin</li> </ul>                          | gs             |                                                 |                     |             |              |
| Change settings                                            | Change p       | assword Upg                                     | rade firmware       | Web access  | DHCP Refresh |
| <ul> <li>Device Settin</li> <li>Change settings</li> </ul> | gs<br>Change p | assword Upg                                     | rade firmware       | Web access  | DHCP Refresh |

2. Upgrade firmware through Web GUI (Please refer to below step. i-vi)

i. Open web GUI , clicking tool and choosing Firmware Backup & Upload

| D-Littk<br>Eng Hetworks for People                                                                                                    |                         |                                  | g admin - 192 168.0 1 |
|----------------------------------------------------------------------------------------------------|-------------------------|----------------------------------|-----------------------|
| Taols 🗸                                                                                                    |                         |                                  | <u>2</u> 1            |
| Reset<br>Config Backup & Restore<br>Firmware Backup & Upload                                                                                                    | Device Information      |                                  | O Safeguard           |
| QoS                                                                                                    | Device Type             | DES-1252                         |                       |
| Security                                                                                                    | Finmware Version        | 1.00.10                          |                       |
| illonitoring                                                                                                    | Protocol Version        | 2.001.003                        |                       |
|                                                                                                    | MAC Address             | 00-40-f4-82-1c-Be                |                       |
|                                                                                                    | DHCP Client             | Disabled Bettings                |                       |
|                                                                                                    | IP Address              | 192.168.0.02                     |                       |
|                                                                                                    | Subnet Mask             | 255 255 255 0                    |                       |
|                                                                                                    | Default Gateway         | 192.168.0.254                    |                       |
|                                                                                                    | Safeguard Engine        | Enabled Settings                 |                       |
|                                                                                                    | Trap IP                 | 0.0.0.0                          |                       |
|                                                                                                    | System Name             |                                  |                       |
|                                                                                                    | System Location         |                                  |                       |
|                                                                                                    | Login Timeout (minutes) | 5                                |                       |
|                                                                                                    | System Up Time          | 0 days 1 hours 3 mins 36 seconds |                       |
|                                                                                                    | 802.1D Spanning Tree    | Disabled Settings                |                       |
|                                                                                                    | Port Mirroring          | Disabled Settings                |                       |
| - BARRANA AND ADDRESS TO ADDRESS TO ADDRESS | Broadcast Storm Control | Disabled Settings                |                       |
| N ANALY CONTRACTOR                                                                                                    | IGMP Snooping           | Disabled Settings                |                       |
| And Barry                                                                                                    | SNMP Status             | Disabled Settings                |                       |
| 22                                                                                                    | 802.1x Status           | Disabled Settings                |                       |
|                                                                                                    |                         |                                  |                       |

ii. Click browse button and choose fwu.hex firmware file from local user's PC

| Favorite Links                                                                                                    | 100                        | Name                        | Date modified | Тури | Size                    |             | O Safegu |
|----------------------------------------------------------------------------------------------------|----------------------------|-----------------------------|---------------|------|-------------------------|-------------|----------|
| htpurs<br>htpurs<br>http://www.sectory.<br>http://www.sectory.<br>http://wwwww.sectory.<br>http://www.sectory.<br>http://www.s | eces<br>r<br>ts<br>Changed | PWN.he<br>PWU.he<br>WSSidrJ | x<br>x<br>tex |      |                         |             | Browse   |
| Folders                                                                                                    | Re name                    | PWU hex                     |               |      | All Files (1.7)<br>Open | *<br>Carcel |          |

#### iii. Click Upload button to start upgrade firmware

| D-LINK<br>uiking Networks for People                                                                                                    |                                                                                                    | 🔮 admit - 192,168,8,123 |
|----------------------------------------------------------------------------------------------------|----------------------------------------------------------------------------------------------------|-------------------------|
| Tools 👻                                                                                                    |                                                                                                    | Log                     |
| DES.1007     Bysten     Configuration     Gas     Becurity     Becurity                                                                                                    | Firmware Backup and Upload                                                                                                    | Safeguard               |
|                                                                                                    | Backup Firmware to File : Backup                                                                                                    |                         |
|                                                                                                    | Upload Firmware From File : F:/New Folder/FWU.hex                                                                                    | Browse.                 |
|                                                                                                    |                                                                                                    |                         |
|                                                                                                    | The browser connection will disconnect.<br>Please do not click other settings when you are uploading.<br>Please reconnect to device. |                         |
| A DESCRIPTION OF A DESCRIPTION OF A DESC | OK Cancel                                                                                                    |                         |
|                                                                                                    |                                                                                                    |                         |
|                                                                                                    |                                                                                                    |                         |

- iv. Wait for firmware upgrade complete then restart Web GUI
- v. Repeat step.i ~ step.iv , but choose WSSIdr.hex in step.ii

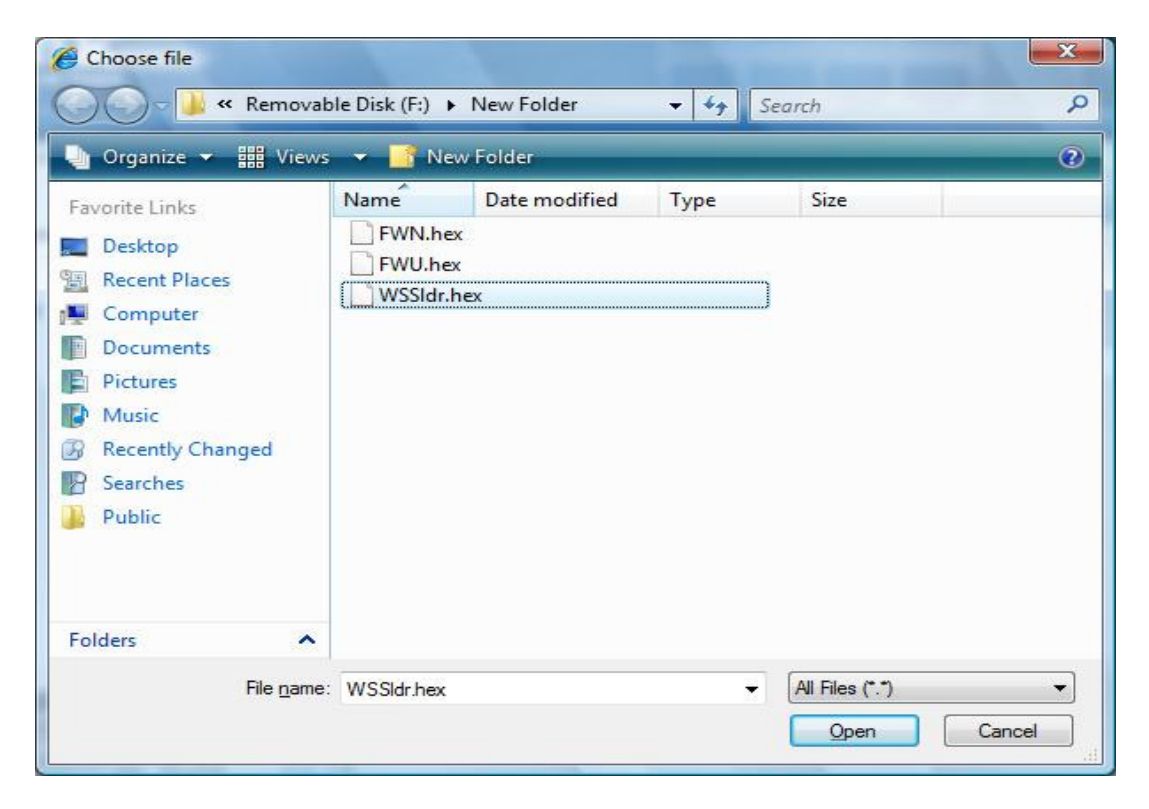

| 🏉 Choose file                                                                                                    |                                         |               |      |                         | ×           |  |  |  |  |  |  |
|----------------------------------------------------------------------------------------------------|-----------------------------------------|---------------|------|-------------------------|-------------|--|--|--|--|--|--|
| Coo Kemovab                                                                                                    | le Disk (F:) 🕨 l                        | New Folder    |      | earch                   | Q           |  |  |  |  |  |  |
| 🎍 Organize 👻 🎬 Views 👻 📑 New Folder 🕜                                                                                                    |                                         |               |      |                         |             |  |  |  |  |  |  |
| Favorite Links         Desktop         Recent Places         Computer         Documents         Pictures         Music         Recently Changed         Searches         Public | Name<br>FWN.hex<br>FWU.hex<br>WSSIdr.he | Date modified | Туре | Size                    |             |  |  |  |  |  |  |
| File <u>n</u> ame:                                                                                                    | FWN.hex                                 |               | *    | All Files (*.*)<br>Open | ▼<br>Cancel |  |  |  |  |  |  |

#### vi. Repeat step.i ~ step.iv , but choose fwn.hex in step.ii